## **SWIM – Access to Care**

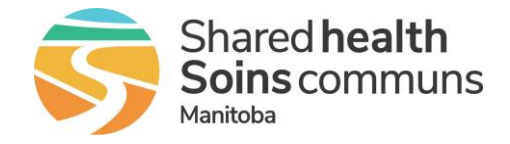

## **Case Completions**

## Quick Reference Guide

After surgery occurs, complete cases or indicate cancelled day of surgery procedures to ensure the waitlist is up to date. (Only complete cases when 100% sure of completion status)

| Update Complete Status |                             |                                                                                                    |
|------------------------|-----------------------------|----------------------------------------------------------------------------------------------------|
| 1.                     | Open the Care Venue module  | Login to the application and select the Care Venue module                                                                                                    |
| 2.                     | Find Case<br>Completions    | <ul> <li>Notification of required Case Completions can be found in two places:         <ul> <li>along the top of the Care Venue Booking Calendar</li> <li>if completions the tot completion of a line period. This can impact patient</li> <li>if completion the tot calendar day</li> </ul> </li> <li>Or on the calendar day</li> <li>Click the text hyperlink</li> </ul> |
| 3.                     | Identify cancelled<br>cases | <ul> <li>Indicate the cases that were not completed by changing the radio button in the complete column to N (no)</li> <li>Choose the cancellation reason from the drop-down.<br/>These reasons are the same as the SIMS values         Complete Completing Provider Cancellation Reason         Quint Open Completing Provider Cancellation Reason     </li> </ul>        |
| 4.                     | Identify completed<br>cases | <ul> <li>Confirm the cases that were completed.</li> <li>Change the radio button in the complete column to Y (yes), if required</li> <li>If all cases were completed (none cancelled) change the radio button at the top of the page Apply to all and click the Y radio button</li> </ul>                                                                                  |
| 5.                     | Submit                      | <ul> <li>Click Submit.</li> <li>A warning message will appear at the top of the screen. If you are sure all the information is correct, click OK.</li> <li>Warning: this action cannot be undone</li> </ul>                                                                                                    |